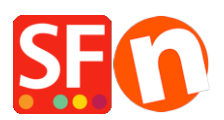

Wissensdatenbank > Apps und SF-Cloud Dienstleistungen > DE-Spezialprodukte in ShopFactory Cloud einrichten und über Facebook verkaufen

# DE-Spezialprodukte in ShopFactory Cloud einrichten und über Facebook verkaufen

Merliza N. - 2021-12-08 - Apps und SF-Cloud Dienstleistungen

Hinweis: Die Funktion "Sonderprodukte" gilt NUR für ShopFactory Gold- und Platin-Mietpläne.

Diese Funktion ermöglicht es Ihnen, spezielle "SF Cloud"-Produkte hinzuzufügen und Ihren Shop zu Facebook hinzuzufügen.

Sehen Sie sich dieses YouTube-Video an: https://www.youtube.com/watch?v=Ud-wIEZn52I

## Wie einrichten

- Öffnen Sie Ihr Geschäft in ShopFactory

- Klicken Sie auf der ShopFactory-Zentralseite auf die Schaltfläche MEINE BESTELLUNGEN -> Sie werden zur ShopFactory Cloud-Schnittstelle umgeleitet,

Wenn Sie sich in der alten ShopFactory Total Care-Schnittstelle befinden:

- Klicken Sie auf das Menü SERVICES -> klicken Sie auf das Untermenü "Spezialprodukte" (oben rechts).

- Wählen Sie einen Produkttyp, den Sie hinzufügen möchten

- Klicken Sie in der ShopFactory Cloud-Backend-Schnittstelle auf MEINE PRODUKTE, um die Produkte hinzuzufügen, die Sie in Ihrem Facebook-Geschäft verkaufen möchten, http://app.santu.com/buynow/product

\*Wenn Sie zuvor Produkte in Santu (SF Cloud) hinzugefügt haben, klicken Sie auf Meine Produkte, um sie anzuzeigen oder zu bearbeiten.

Um diese speziellen Produkte in Ihre Facebook-Seite zu integrieren, befolgen Sie die folgenden Schritte:

=> Klicken Sie innerhalb der SF Cloud-Schnittstelle auf das Menü HOME -> Meine Vertriebskanäle

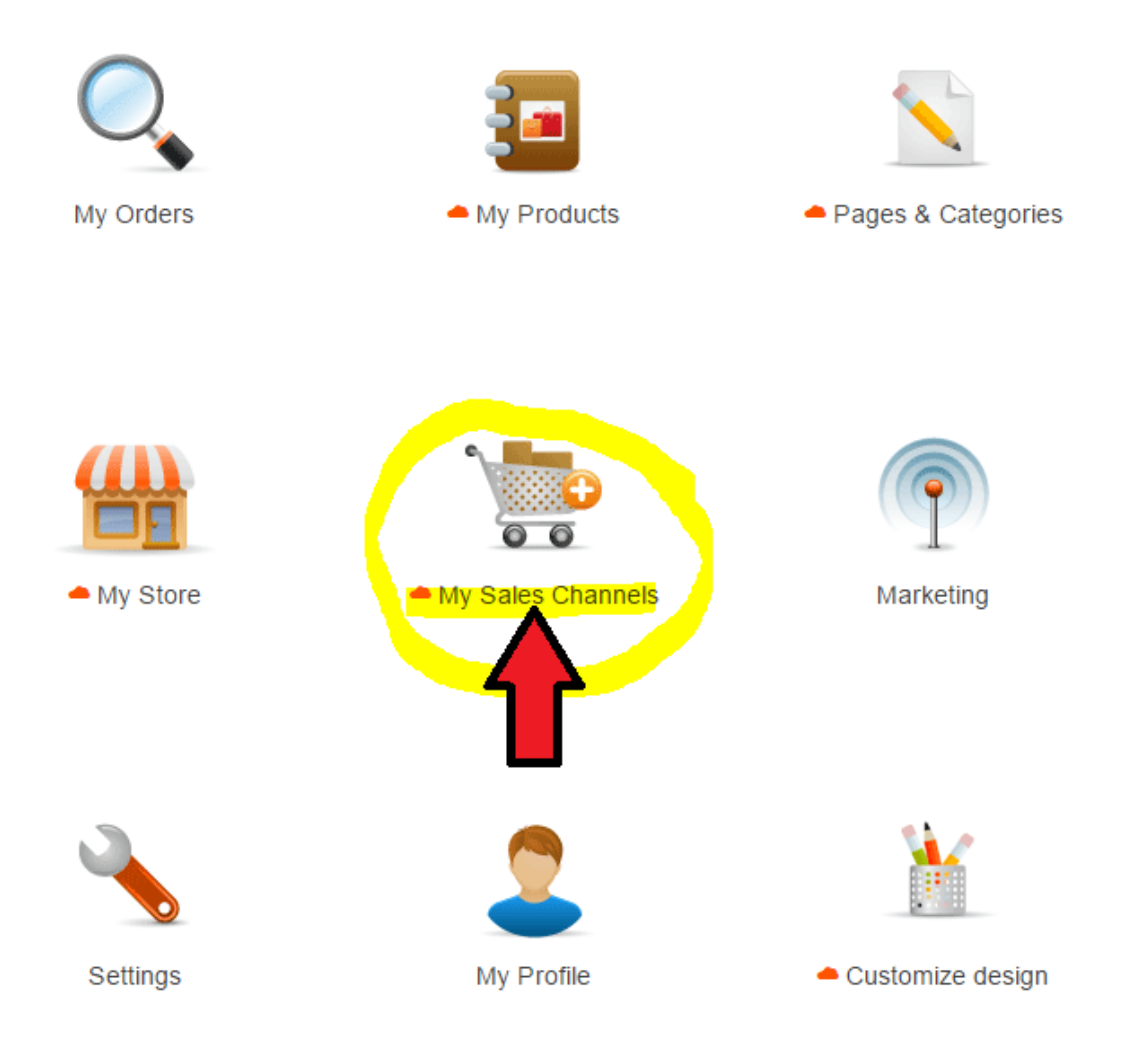

=> Wählen Sie im linken Menü Verkaufen über Facebook -> klicken Sie auf die Schaltfläche GO

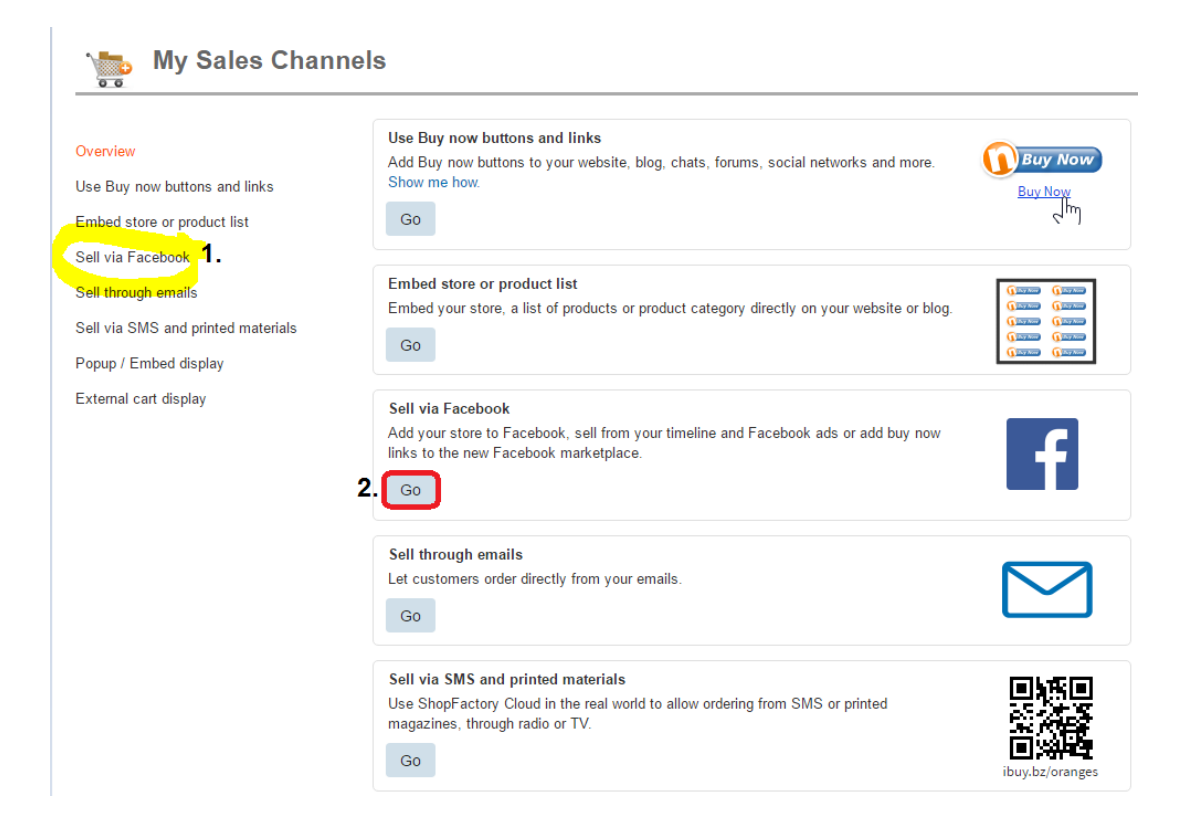

=> Klicken Sie auf die Schaltfläche "Go to Facebook app" - Sie werden zu Facebook weitergeleitet, https://apps.facebook.com/santu-store-app/

| My Sales Channels                                            |                                                                                                    |                                             | Save: Sell via Facebook |  |
|--------------------------------------------------------------|----------------------------------------------------------------------------------------------------|---------------------------------------------|-------------------------|--|
| Overview                                                     | f Sell via Faceboo                                                                                                    | k                                           |                         |  |
| Use Buy now buttons and links<br>Embed store or product list | Add your store to Facebook, sell from your timeline and Facebook ads or add buy now links to the new<br>Facebook marketplace.<br>Add store to Facebook                                                                   |                                             |                         |  |
| Sell via Facebook<br>Sell through emails                     |                                                                                                    |                                             |                         |  |
| Sell via SMS and printed materials                           | To add single products to Facebook, use the share function for each product.<br>To easily add your complete store to a Facebook page, use our Facebook app<br>(https://apps.facebook.com/ShopFactory Cloud-store-app ಟಿ) |                                             |                         |  |
| Popup / Embed display                                        |                                                                                                    |                                             |                         |  |
| External cart display                                        | Go to Facebook app                                                                                                    |                                             |                         |  |
|                                                              | Display selection}                                                                                                    |                                             |                         |  |
|                                                              | Select which parts of your store will be displayed on your Facebook page.                                                                                                    |                                             |                         |  |
|                                                              | Shop title                                                                                                    | Shop banner (if exists)                     |                         |  |
|                                                              | Navigation bar                                                                                                    | Search form (only if navigation bar is ON)  |                         |  |
|                                                              | Cart button                                                                                                    | Show navigation                             |                         |  |
|                                                              |                                                                                                    | Show only categories                        |                         |  |
|                                                              |                                                                                                    | Search Log                                  | in 🌺 Cart: 0 🄶          |  |
|                                                              | SF Test Sho                                                                                                    | р                                           |                         |  |
|                                                              | SF Test Shop                                                                                                    | Checkout<br>There are no items in your cart |                         |  |

=> Loggen Sie sich in Ihr Facebook-Konto ein und wählen Sie Ihre Facebook-Seite aus - wenn Sie noch keine FB-Seite erstellt haben, dann erstellen Sie jetzt eine (Weitere Informationen über das Hinzufügen einer Facebook-Seite finden Sie unter diesem Link,

#### https://www.facebook.com/help/104002523024878)

- => Geben Sie Ihren ShopFactory-Benutzernamen
- => Fügen Sie einen Namen für die Registerkarte Ihrer Facebook-Seite hinzu

## Facebook Store-Anwendung

Die Funktion "Facebook-Seiten-Registerkarten" ist nur für FB-Seiten mit 2.000 oder mehr Fans/Seiten-Gefallen verfügbar.

Wenn Ihre Seite nicht 2.000 oder mehr Follower hat, können Sie KEINE Seiten-Registerkarte für Ihr Geschäft auf Facebook hinzufügen. Dies ist die Richtlinie von Facebook.

| santı                      | English                                                 | ~ |
|----------------------------|---------------------------------------------------------|---|
| Add your store<br>Facebook | to                                                      |   |
| Where should we ad         | d your tab?                                             |   |
| Select a page:             | Sell Anywhere                                           |   |
| Enter your Santu use       | ername                                                  |   |
| Santu username:            | dq-5832-ea ×                                            |   |
|                            | Don't have a Santu username? Click to get one for free! |   |
| Customize your page        | e tab                                                   |   |
| Add a name:                | Test FB Store                                           |   |
|                            | Do it now                                               |   |

=> Klicken Sie auf die Schaltfläche "Do it now". Sie werden eine Bestätigungsmeldung sehen: Registerkarte wurde Ihrer Facebook-Registerkarte hinzugefügt -> Vorschau Ihrer FB-RegisterkarteSie können jetzt mit dem Verkauf in Facebook beginnen!

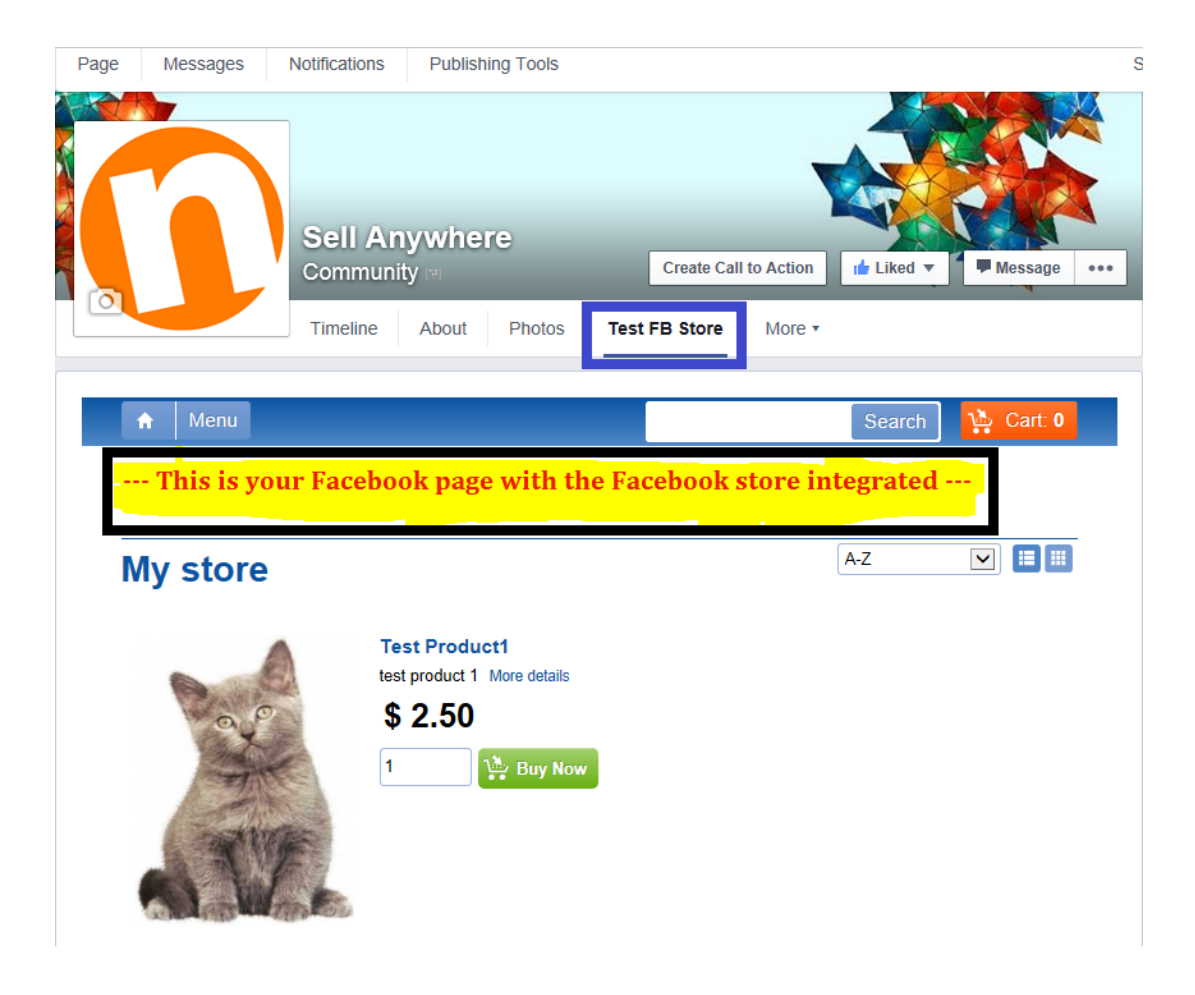

# Verwandte Artikel:

Shopfactory Cloud "Jetzt Kaufen" Schaltfläche und Links einbetten